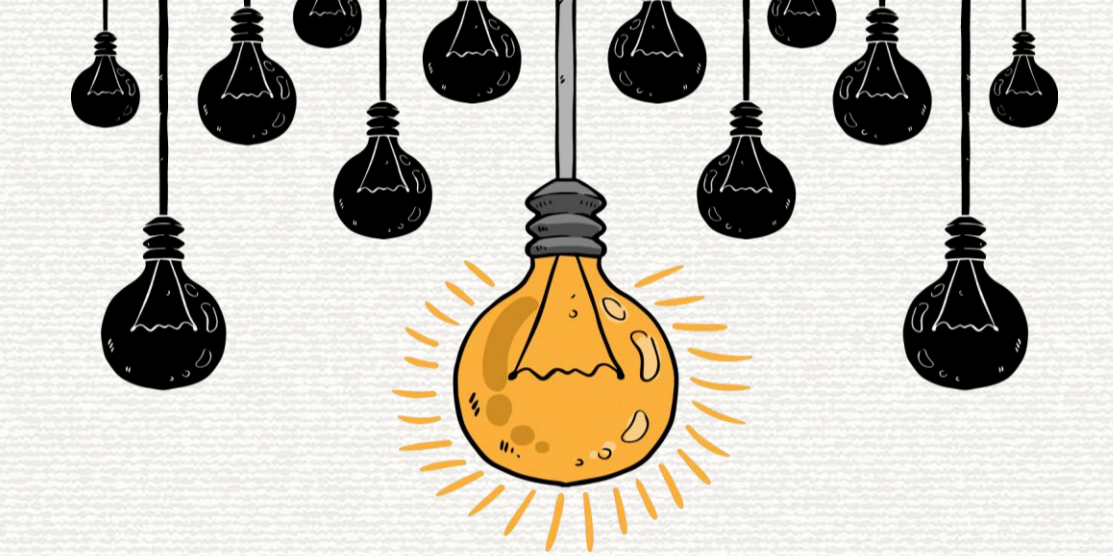

# 榮指員網站維護操作辦法

2022.01

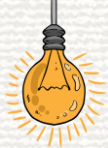

#### 登入各縣市帳號密碼

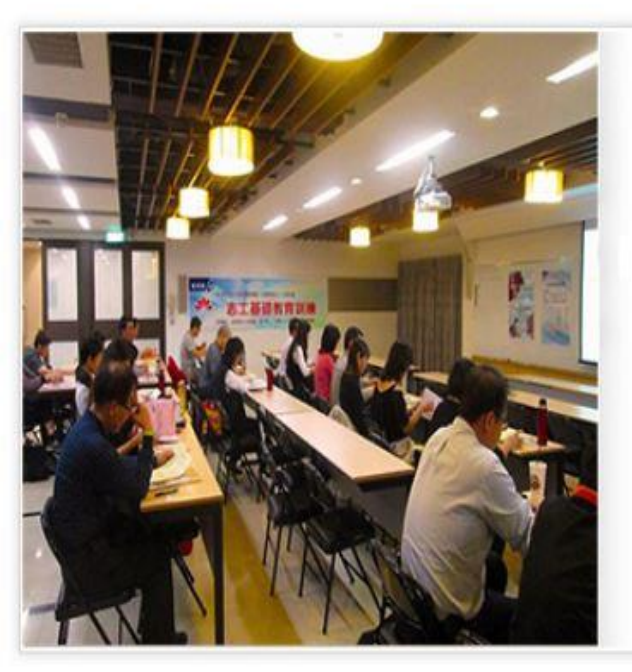

#### 縣市中小企業榮譽指導員

(台北市) 網站後台管理系統

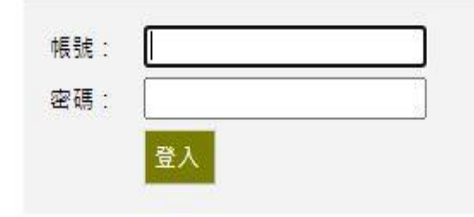

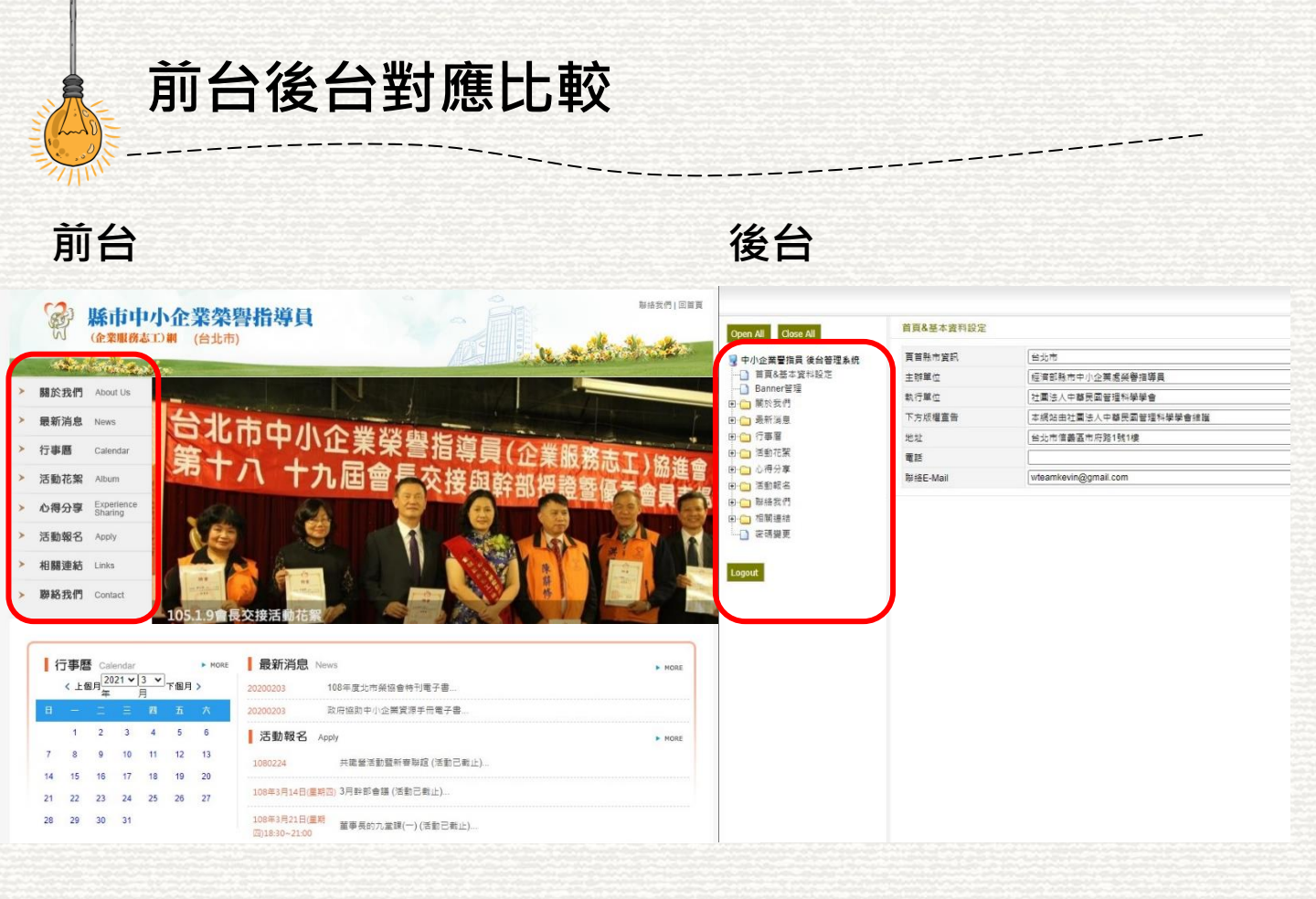

關於我們、最新消息、行事曆、活動花絮、心得分享、活動報名、相關連結與聯絡我們

# 「關於我們」修改與編輯

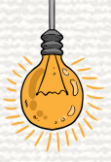

#### 「關於我們」修改與編輯 1/2

#### Welcome to 經濟部縣市中小企業處榮譽指導員 (台北市) 後端管理系統,

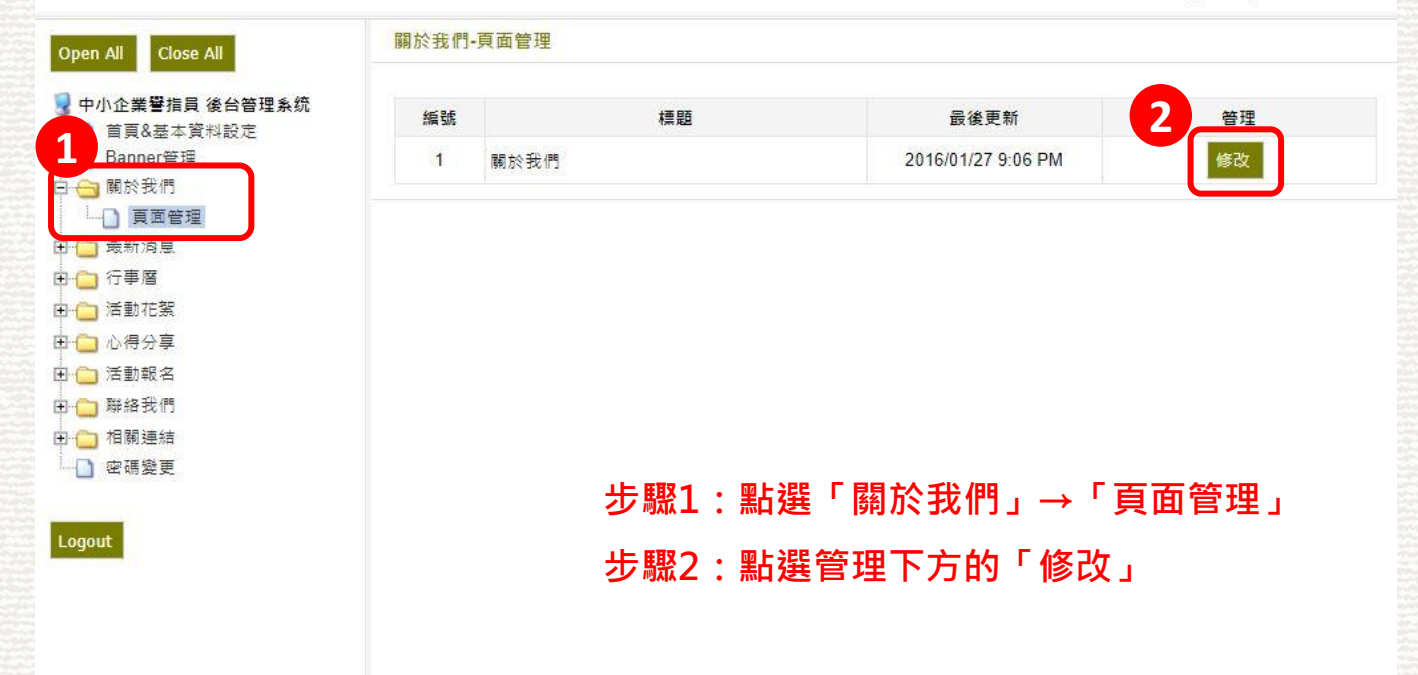

#### 「關於我們」修改與編輯 2/2

#### Welcome to 經濟部縣市中小企業處榮譽指導員 (台北市) 後端管理系統,

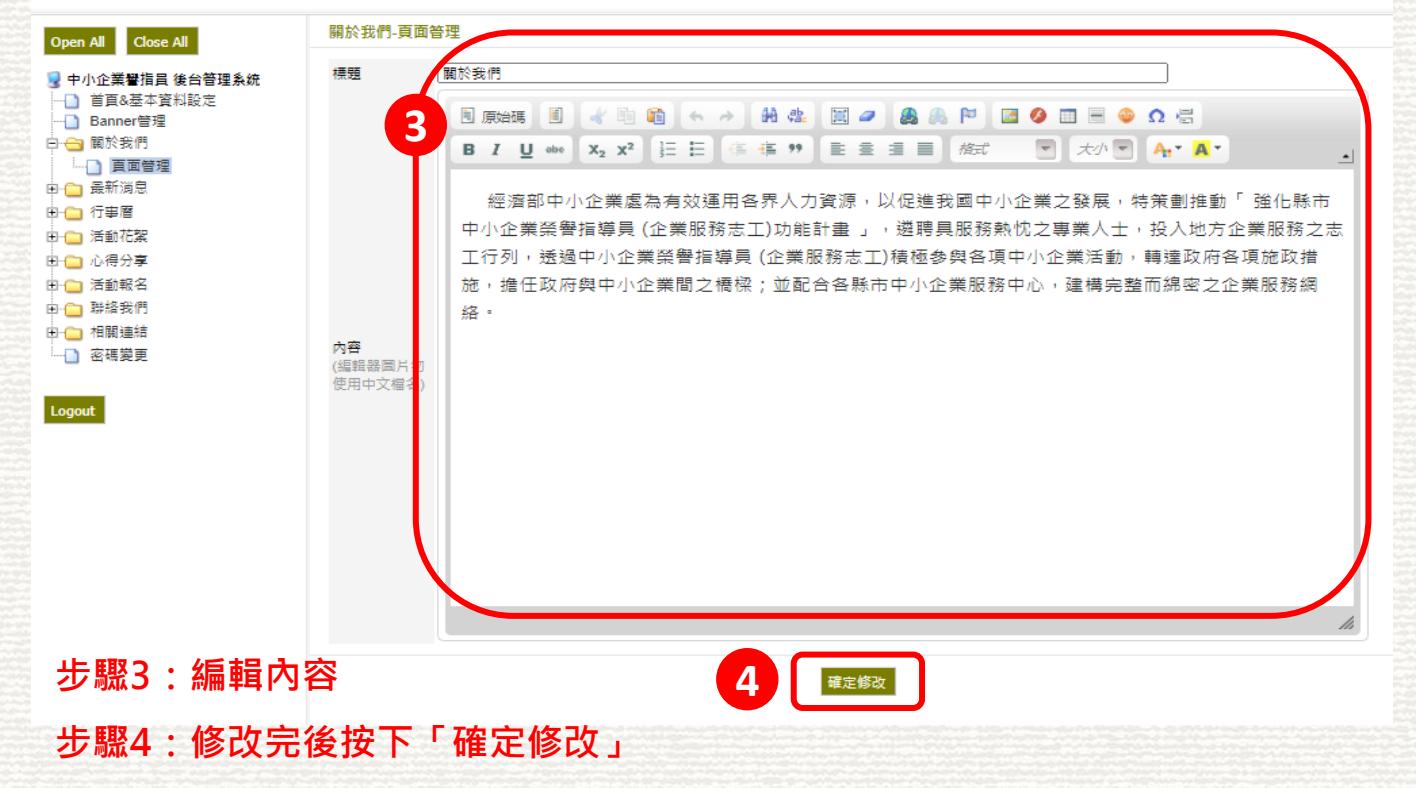

# 「最新消息」修改與編輯

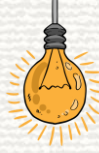

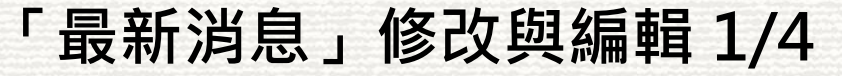

「新增」最新消息

Welcome to 經濟部縣市中小企業處榮譽指導員 (台北市) 後端管理系統,

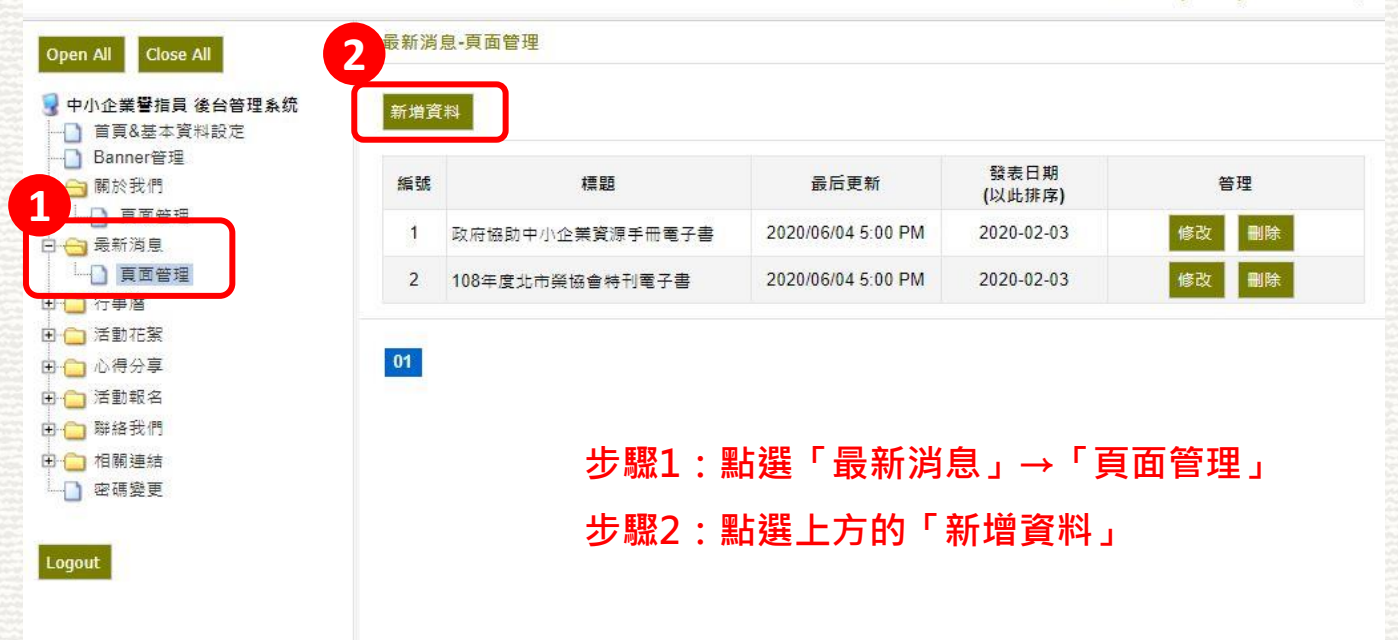

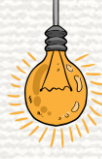

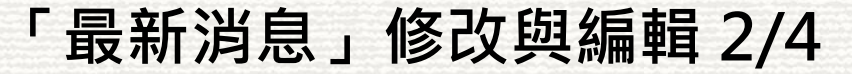

#### 「新增」最新消息

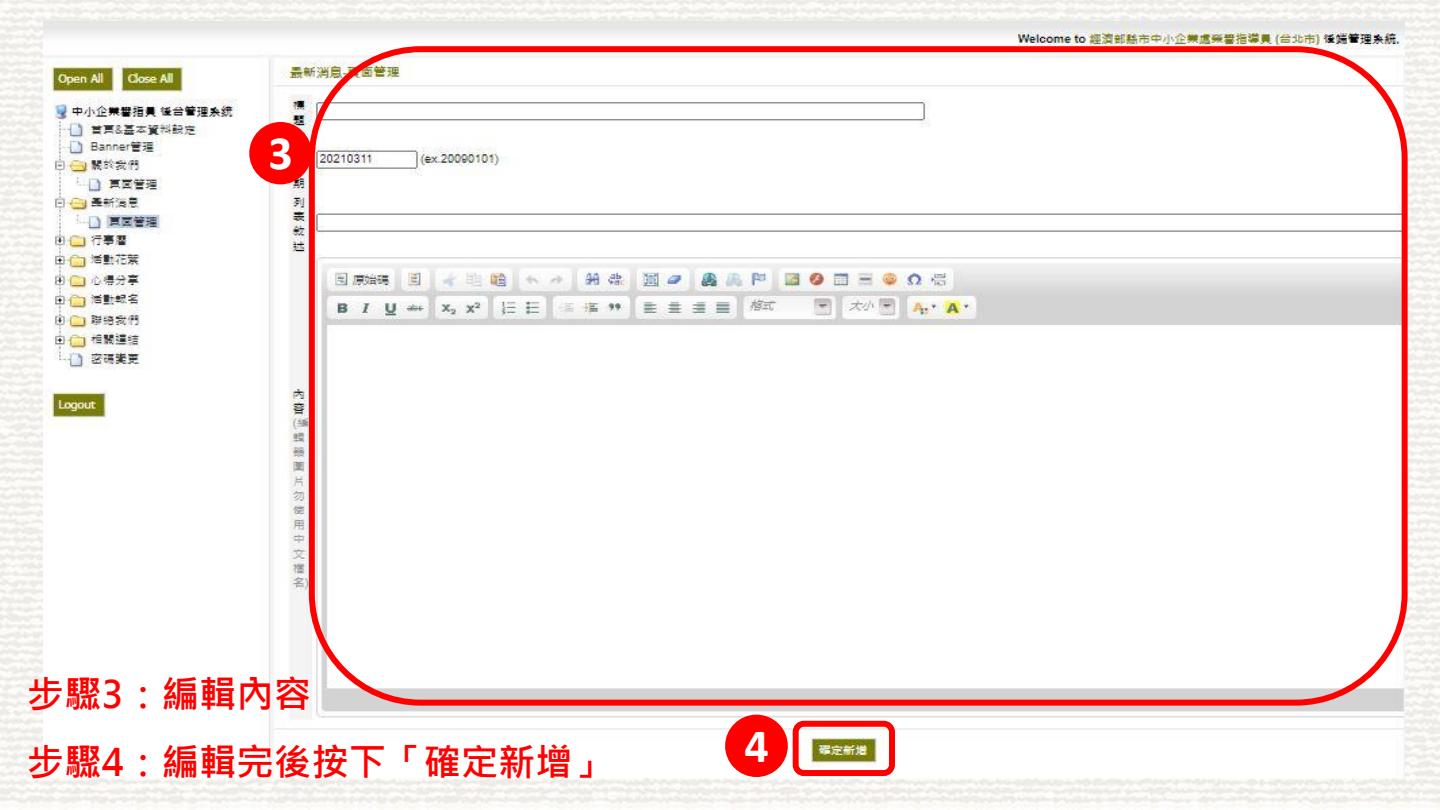

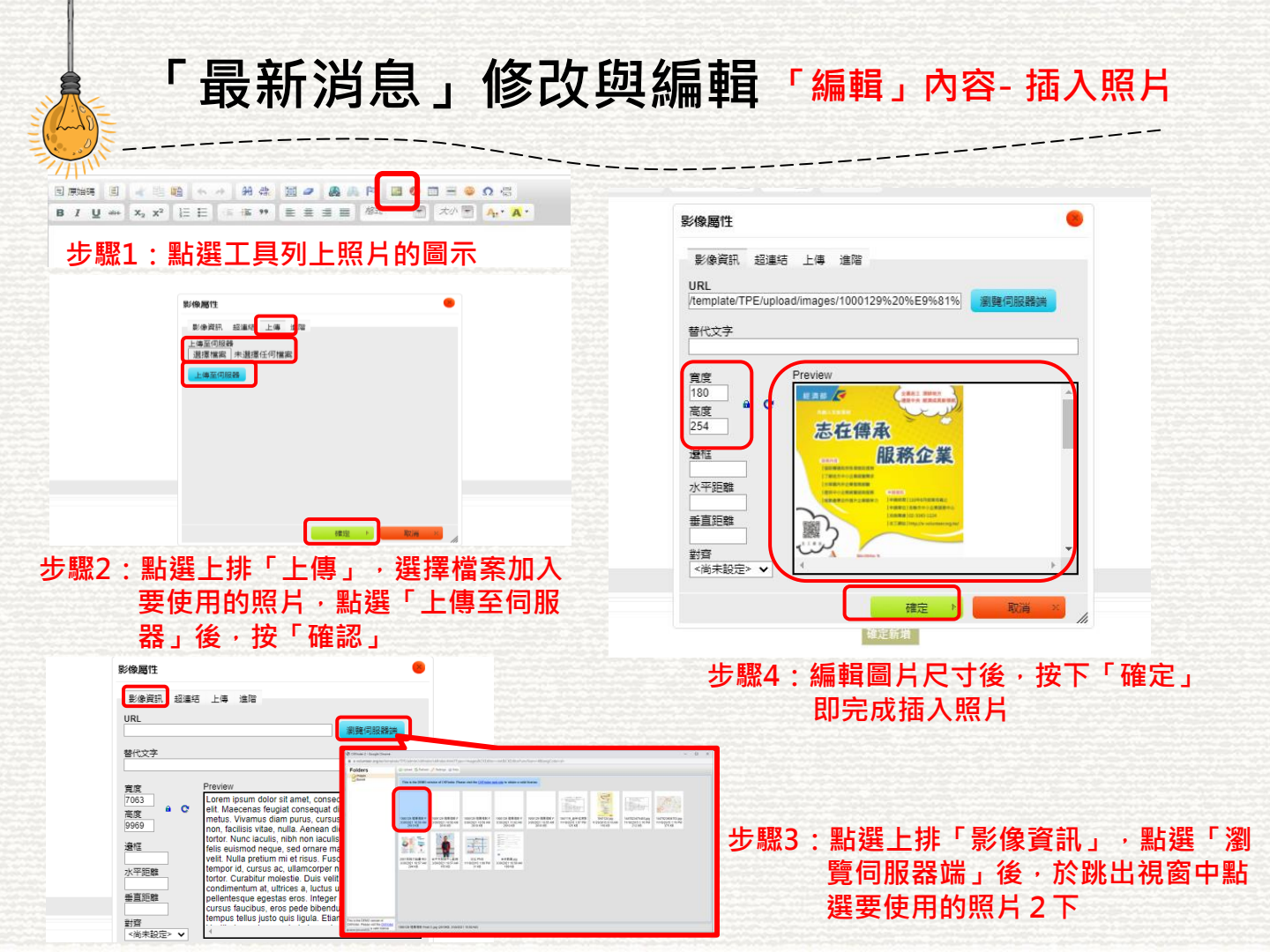

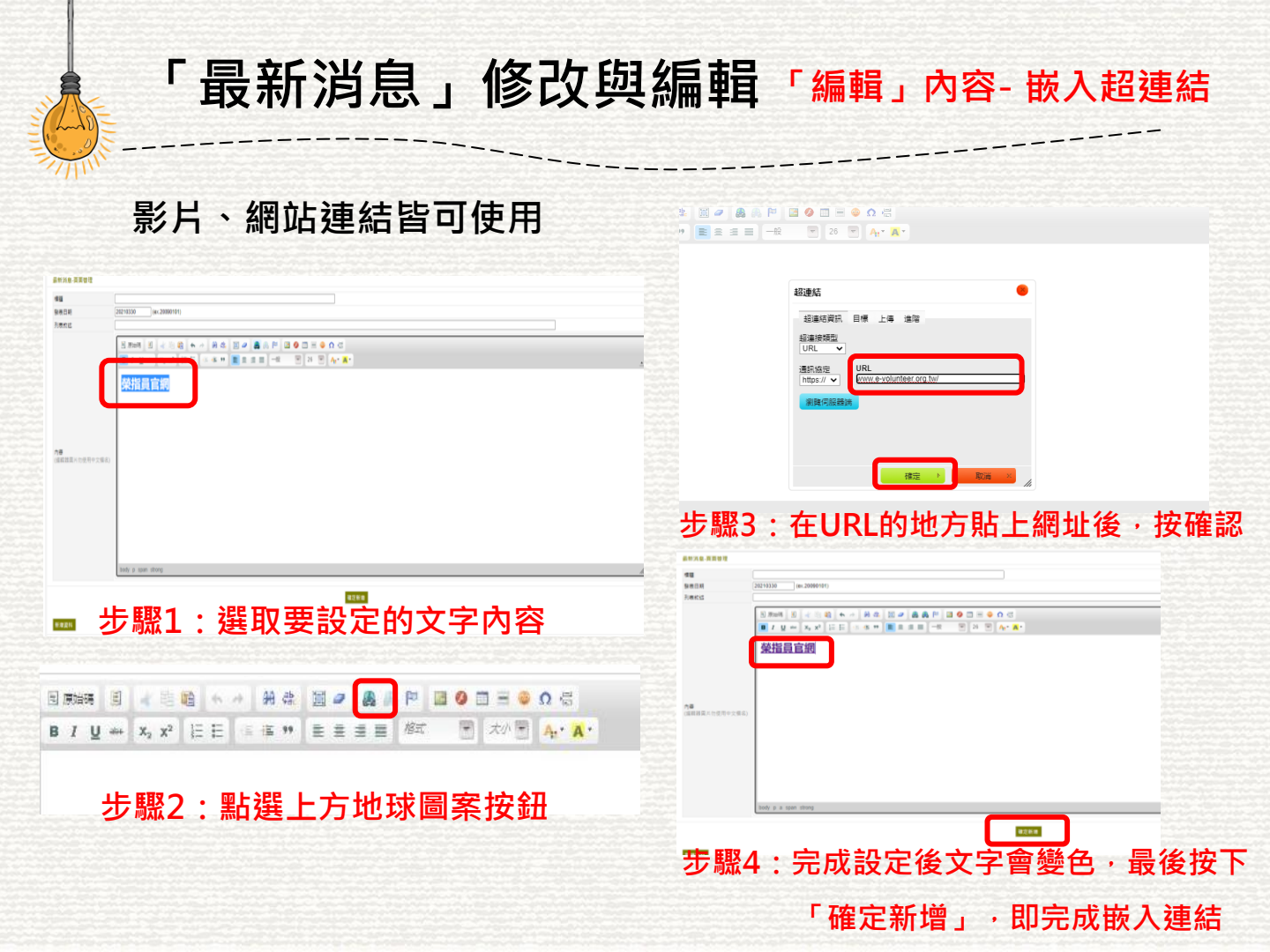

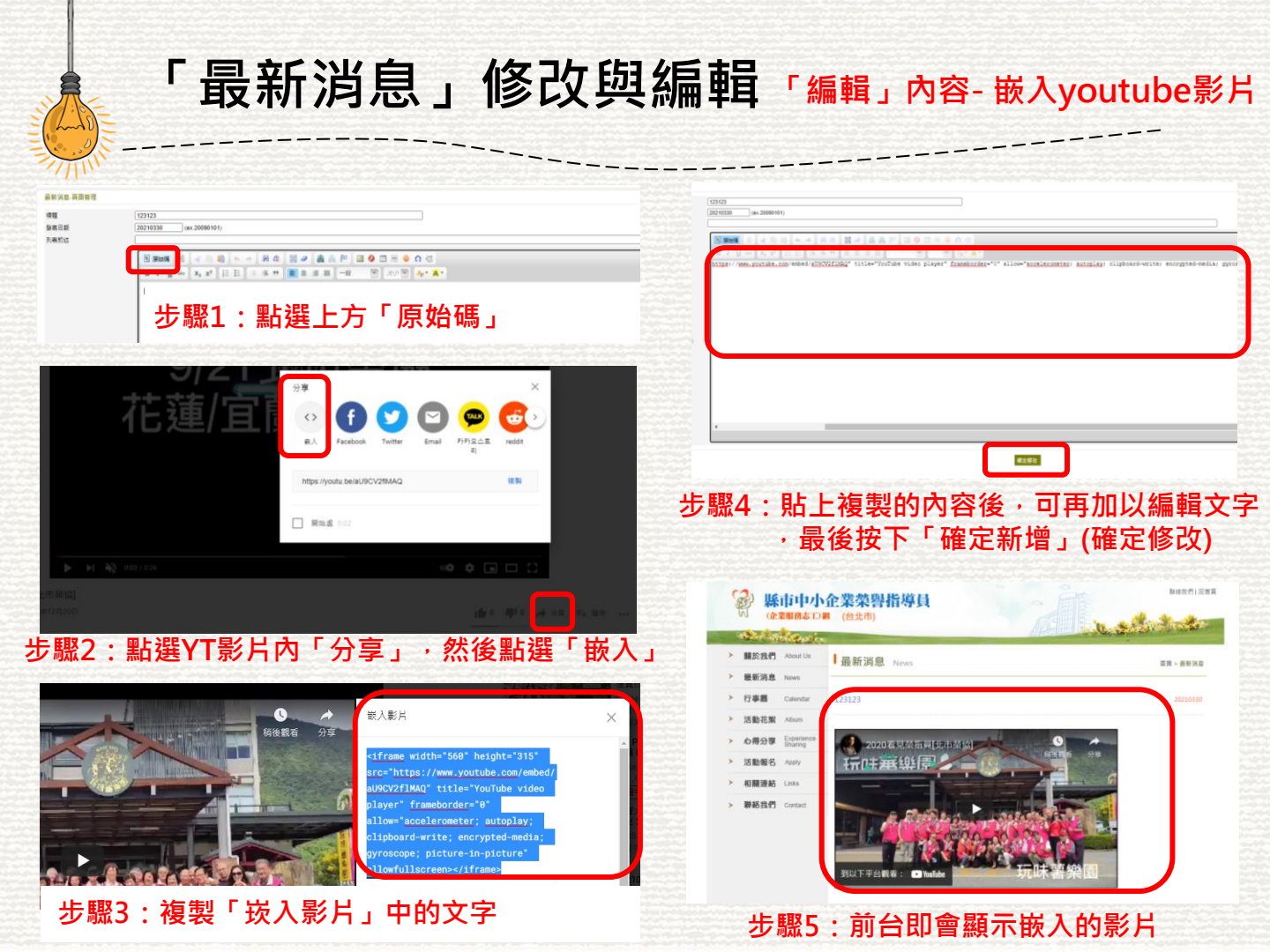

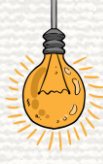

#### 「最新消息」修改與編輯 3/4

「修改/刪除」最新消息

Welcome to 經濟部縣市中小企業處榮譽指導員 (台北市) 後端管理系統,

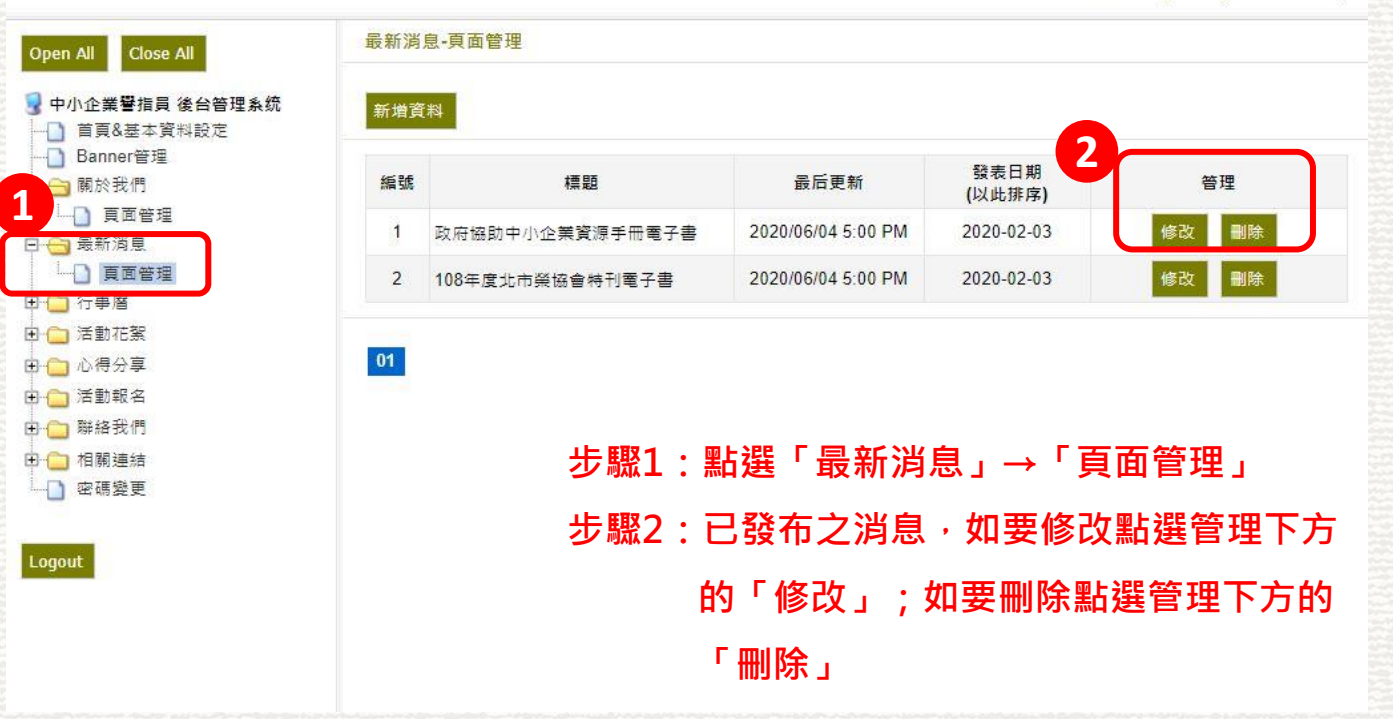

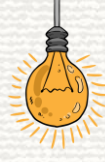

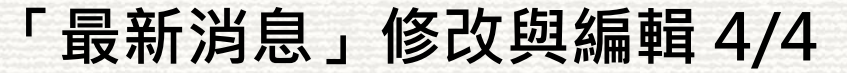

「修改/刪除」最新消息

| en All Close All                   | 最新消息产生等                         | - |
|------------------------------------|---------------------------------|---|
| 中小企業審指員 後台管理系统                     | ▲<br>政府總助中小企業資源チ冊電子書            |   |
| ) 日月8番4頁78版定<br>) Banner管理<br>開始時間 | 2 [20200203 ] (ex. 20090101)    |   |
| - [] 東回管理                          |                                 |   |
|                                    | 71<br>表<br>数<br>数               |   |
| (行奉曆)<br>活動花葉                      |                                 |   |
| ) 心得分享<br>) 活動報名                   |                                 |   |
| 聚培我們<br>#1977年4                    |                                 |   |
| (1) 周 連 値<br>密 碼 雙 更               | <u>也合约明古山人兴资海工四季了事则繁荣持改</u>     |   |
| ut                                 | <u> 政府協助中小企業員源于冊直士書瀏覽請按弦</u>    |   |
|                                    | 日<br>(語<br>戦                    |   |
|                                    | 99<br>30                        |   |
|                                    |                                 |   |
|                                    |                                 |   |
|                                    | 文 階                             |   |
|                                    |                                 |   |
|                                    |                                 |   |
|                                    | N                               |   |
| 83:編輯內                             |                                 |   |
|                                    |                                 |   |
| 4:編輯完                              | 後按ト ' 確定修改」 💦 🐨 🐨 🐨 🐨 🐨 👘 👘 👘 👘 |   |

Welcome to 經濟部縣市中小企業處棄警指導員 (台北市) 後端管理系統,

# 「行事曆」修改與編輯

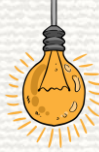

#### 「行事曆」修改與編輯1/4

「新增」行事曆活動

| R定 |              |                          |                    |       |
|----|--------------|--------------------------|--------------------|-------|
| 編號 | 日期<br>(以此排序) | 說明                       | 最后更新               | 管理    |
| 1  | 2019-12-26   | 感恩罃會暨成果分享                | 2019/05/01 7:48 PM | 修改 删除 |
| 2  | 2019-12-12   | 12月幹部會議                  | 2019/05/01 7:48 PM | 修改 删除 |
| 3  | 2019-11-28   | 月例會-心經生活化                | 2019/05/01 7:48 PM | 修改 删除 |
| 4  | 2019-11-21   | 董事長九堂課(九) 【讓公益融入企業與生活】   | 2019/05/01 7:47 PM | 修改 删除 |
| 5  | 2019-11-14   | 11月幹部會議                  | 2019/05/01 7:47 PM | 修改 删除 |
| 6  | 2019-10-31   | 董事長九堂課(八) 【服務業創新価値與轉型之路】 | 2019/05/01 7:46 PM | 修改 删除 |
| 7  | 2019-10-24   | 月例會-中小企業因應新科技的經營思維       | 2019/05/01 7:46 PM | 修改 删除 |
| 8  | 2019-10-17   | 10月幹部會議                  | 2019/05/01 7:46 PM | 修改 删除 |
| 9  | 2019-09-25   | 兩天一夜企業參訪                 | 2019/05/01 7:45 PM | 修改 删除 |
| 10 | 2019-09-19   | 董事長九堂課(七) 【孔子-人性管理的先知】   | 2019/05/01 7:44 PM | 修改 删除 |

步驟2:點選上方的「新增資料」

Welcome to 經濟部縣市中小企業處榮譽指導員 (台北市) 後端管理系統,

#### 「行事曆」修改與編輯 2/4

#### 「新增」行事曆活動

| All Close All                                 | 行事曆-頁面   | 管理           |                          |                    |           |
|-----------------------------------------------|----------|--------------|--------------------------|--------------------|-----------|
| 企業 <b>營指員 後台管理系統</b><br>首頁&基本資料設定<br>Banner管理 | 日期<br>說明 | 20210311     | ) (ex.20090101)          |                    |           |
| 關於我們<br>] 頁面管理<br>最新消息<br>] 頁面管理<br>行事層       | 新増資料     |              | 4 確定新增                   |                    |           |
| ) 行事層<br>舌動花絮                                 | 編號       | 日期<br>(以此排序) | 說明                       | 最后更新               | 管理        |
|                                               | 1        | 2019-12-26   | 感恩餐會暨成果分享                | 2019/05/01 7:48 PM | 修改 删除     |
| 古動報名<br>#絡我們                                  | 2        | 2019-12-12   | 12月幹部會議                  | 2019/05/01 7:48 PM | 修改 删除     |
| 日闢連結                                          | 3        | 2019-11-28   | 月例會-心經生活化                | 2019/05/01 7:48 PM | 修改 刪除     |
| 密碼變更                                          | 4        | 2019-11-21   | 董事長九堂課(九) 【讓公益融入企業與生活】   | 2019/05/01 7:47 PM | 修改 删除     |
|                                               | 5        | 2019-11-14   | 11月幹部會議                  | 2019/05/01 7:47 PM | 修改 删除     |
|                                               | 6        | 2019-10-31   | 董事長九堂課(八) 【服務業創新價值與轉型之路】 | 2019/05/01 7:46 PM | 修改 删除     |
|                                               | 7        | 2019-10-24   | 月例會-中小企業因應新科技的經營思維       | 2019/05/01 7:46 PM | 修改 删除     |
|                                               | 8        | 2019-10-17   | 10月幹部會議                  | 2019/05/01 7:46 PM | 修改 删除     |
|                                               | 9        | 2019-09-25   | 兩天一夜企業參訪                 | 2019/05/01 7:45 PM | 修改 删除     |
|                                               | 10       | 2019-09-19   | 著車馬力党理(十)【孔子、人性管理的失知】    | 2019/05/01 7:44 PM | 1524 BISA |

步驟4:新增完後按下「確定新增」

Oper

1

Logo

#### 「行事曆」修改與編輯 3/4

「修改/刪除」行事曆活動

Welcome to 經濟部縣市中小企業處榮譽指導員 (台北市) 後端管理系統,

| 编號 | 日期                | 說明                       | 最后更新               | 管理    |
|----|-------------------|--------------------------|--------------------|-------|
| 1  | (以此辨時) 2019-12-26 |                          | 2019/05/01 7:48 PM | 修改制度  |
| 2  | 2019-12-12        | 12月幹部會議                  | 2019/05/01 7:48 PM | 修改 删制 |
| 3  | 2019-11-28        | 月例會-心經生活化                | 2019/05/01 7:48 PM | 修改 删除 |
| 4  | 2019-11-21        | 董事長九堂課(九) 【讓公益融入企業與生活】   | 2019/05/01 7:47 PM | 修改 删除 |
| 5  | 2019-11-14        | 11月幹部會議                  | 2019/05/01 7:47 PM | 修改 删除 |
| 6  | 2019-10-31        | 董事長九堂課(八) 【服務業創新價值與轉型之路】 | 2019/05/01 7:46 PM | 修改 删除 |
| 7  | 2019-10-24        | 月例會-中小企業因應新科技的經營思維       | 2019/05/01 7:46 PM | 修改 删除 |
| 8  | 2019-10-17        | 10月幹部會議                  | 2019/05/01 7:46 PM | 修改 删除 |
| 9  | 2019-09-25        | 兩天一夜企業參訪                 | 2019/05/01 7:45 PM | 修改 删除 |
| 10 | 2019-09-19        | 董事長九堂課(七)【孔子-人性管理的先知】    | 2019/05/01 7:44 PM | 修改 删除 |
|    | 上町1               | ・叱ゃ「行車屛」、「               | 行車麻                |       |

如要刪除點選管理下方的「刪除」

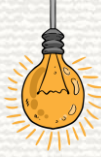

## 「行事曆」修改與編輯 4/4

#### 「修改/刪除」行事曆活動

|                                        |         |                  |                          | Welcome to 經濟部話市中, | 小企業虚磁警推道量(会北市)後歸管   |
|----------------------------------------|---------|------------------|--------------------------|--------------------|---------------------|
| en All Close All 3                     | 行事曆-頁面管 | 理                |                          |                    |                     |
| 中小企業譽指員 後台管理系统                         | 日期      | 20191226         | (ex.20090101)            |                    |                     |
| 首頁&基本資料設定                              | 戰明      | <b>該思餐會暨成果</b> 分 | ÷:                       |                    | J                   |
| 」 Danner言注<br><mark>∃</mark> 關於我們      |         |                  | 東定修改                     | 1                  |                     |
| <ul> <li>頁面管理</li> <li>最新消息</li> </ul> |         |                  |                          |                    |                     |
|                                        | 新増資料    |                  |                          |                    |                     |
| 17年間<br>                               | 1505    | 日期               |                          | ■ C = M            | 48-100              |
| ] 活動花絮                                 | ANDE    | (以此排序)           | 11元4月                    | 武府更新               |                     |
| ) 心得分享<br>) 洋融報夕                       | 1       | 2019-12-28       |                          | 2019/05/01 7:48 PM | 修改 删除               |
| 単語我們                                   | 2       | 2019-12-12       | 12月幹部 <mark>會議</mark>    | 2019/05/01 7:48 PM | 修改副除                |
| 相關運結                                   | 3       | 2019-11-28       | 月例會-心經生活化                | 2019/05/01 7:48 PM | 修改副除                |
| 密碼邊更                                   | 4       | 2019-11-21       | 董事長九堂課(九) 【讓公益融入企業與生活】   | 2019/05/01 7:47 PM | 修改副除                |
| ut                                     | 5       | 2019-11-14       | 11月幹部會議                  | 2019/05/01 7:47 PM | 修改副除                |
|                                        | 6       | 2019-10-31       | 董事長九堂課(八) 【服務業創新價值與講型之路】 | 2019/05/01 7:46 PM | 修改 删除               |
|                                        | 7       | 2019-10-24       | 月例會-中小企業因應新科技的經營思維       | 2019/05/01 7:46 PM | 修改副除                |
|                                        | 8       | 2019-10-17       | 10月幹部會議                  | 2019/05/01 7:46 PM | 修改 删除               |
|                                        | 9       | 2019-09-25       | 兩天一夜企業簽訪                 | 2019/05/01 7:45 PM | 修改 删除               |
|                                        | 10      | 2019-09-19       | 董事長九堂課(七)【孔子-人性管理的先知】    | 2019/05/01 7:44 PM | 修改 删除               |
|                                        |         |                  |                          |                    | Statement Statement |

- 步驟3:編輯內容
- 步驟4:編輯完後按下「確定修改」

# 「活動花絮」修改與編輯

## 「活動花絮」修改與編輯 1/3

#### 「建立」分類相簿

| Open All Close All                                         | 活動花絮-分類管   | 理          |                        | 2                  | 2  |       |
|------------------------------------------------------------|------------|------------|------------------------|--------------------|----|-------|
| 中小企業<br>中小企業<br>響指員後台<br>管理系統<br>首頁&基本資料設定BannerBanner     | 標題<br>国片 [ | 選擇檔案       | (圖片最佳尺寸,寬210px 高150px) |                    |    |       |
| → 開於我們 → 開於我們 → 員面管理 → 最新満息 ↓ ● 頁面管理 → 行車層                 | 新增資料更已     | <b>汝拂序</b> | 3 確定新增                 |                    |    |       |
|                                                            | 編號         | 標題         | 列表圖片                   | 最後更新               | 排序 | 管理    |
| <ul> <li>→ 活動花絮</li> <li>→ 分類管理</li> <li>→ 頁面管理</li> </ul> | 1 105.1.9  | 日會長交接活動花絮  |                        | 2016/01/27 8:37 PM | 13 | 修改 删除 |
| - 10月7日<br>  活動報名<br>  聯絡我們<br>- 4日開時時                     | 2 105.1.9  | 日會長交接活動花絮  |                        | 2016/01/27 8:39 PM | 14 | 修改 删除 |
|                                                            | 3 105.1.9  | 日會長交接活動花絮  |                        | 2016/01/27 8:40 PM | 15 | 修改 删除 |
| out                                                        | 4 105.1.9  | 日會長交接活動花絮  |                        | 2016/01/27 8:44 PM | 16 | 修改 删除 |

步驟1:點選「活動花絮」→「分類管理」 步驟2:填寫「標題(活動名稱)」,並點選「選擇檔案」上傳1張做為"相簿封面" 步驟3:完成後點選「確定新增」

## 「活動花絮」修改與編輯 2/3

「新增」相簿內的活動照片

|   | Open All Close All 2                      | 活動花絮 - 頁面管理 |                              |                                       |          |    |
|---|-------------------------------------------|-------------|------------------------------|---------------------------------------|----------|----|
|   | 😼 中小企業譽指員 後台管理系统                          | 分類          | 105.1.9日會長交接活動花絮             | <b>~</b>                              |          |    |
|   |                                           | 標題          | 123123                       |                                       |          |    |
|   | □ 🔄 關於我們                                  | 国片          | · 建環備案 未選擇任何備案 (圖片最佳尺寸,頁800g | x 高572px)                             |          | /  |
|   |                                           |             |                              | 3 確定新増                                |          |    |
| 1 |                                           |             |                              | · · · · · · · · · · · · · · · · · · · |          |    |
| ч |                                           | 新埔資料 更改排序   |                              | 明幽) 中府 上方 邦· [ 周월] 中方 邦               | •        |    |
|   | □ □ / □ / □ / □ / □ / □ / □ / □ / □ / □ / |             |                              |                                       |          |    |
|   |                                           | 編號          | 標題                           | 圖片                                    | 設后史新     | 拼序 |
|   |                                           |             |                              |                                       |          |    |
|   | ● ── 相關連結                                 |             |                              |                                       |          |    |
|   |                                           |             |                              |                                       |          |    |
|   | Logout                                    |             |                              |                                       |          |    |
|   |                                           |             |                              |                                       |          |    |
|   |                                           |             |                              |                                       |          |    |
|   |                                           | EE 「ンチまもち   | *如  「古西答理                    |                                       |          |    |
|   | 少職工・舶知                                    | き・          | 「系」→「貝囬官理」                   | J                                     |          |    |
|   |                                           |             |                              |                                       |          |    |
|   | 步驟2:於3                                    | 分類中找到       | 新建的相簿・並填                     | 冩「標題」後點選                              | 「選擇檔案」選耶 | 又要 |
|   |                                           |             |                              |                                       |          |    |

上傳到相簿的照片

步驟3:完成後點選「確定新增」

## 「活動花絮」修改與編輯 3/3

#### 「修改/刪除」相簿或相簿內的照片

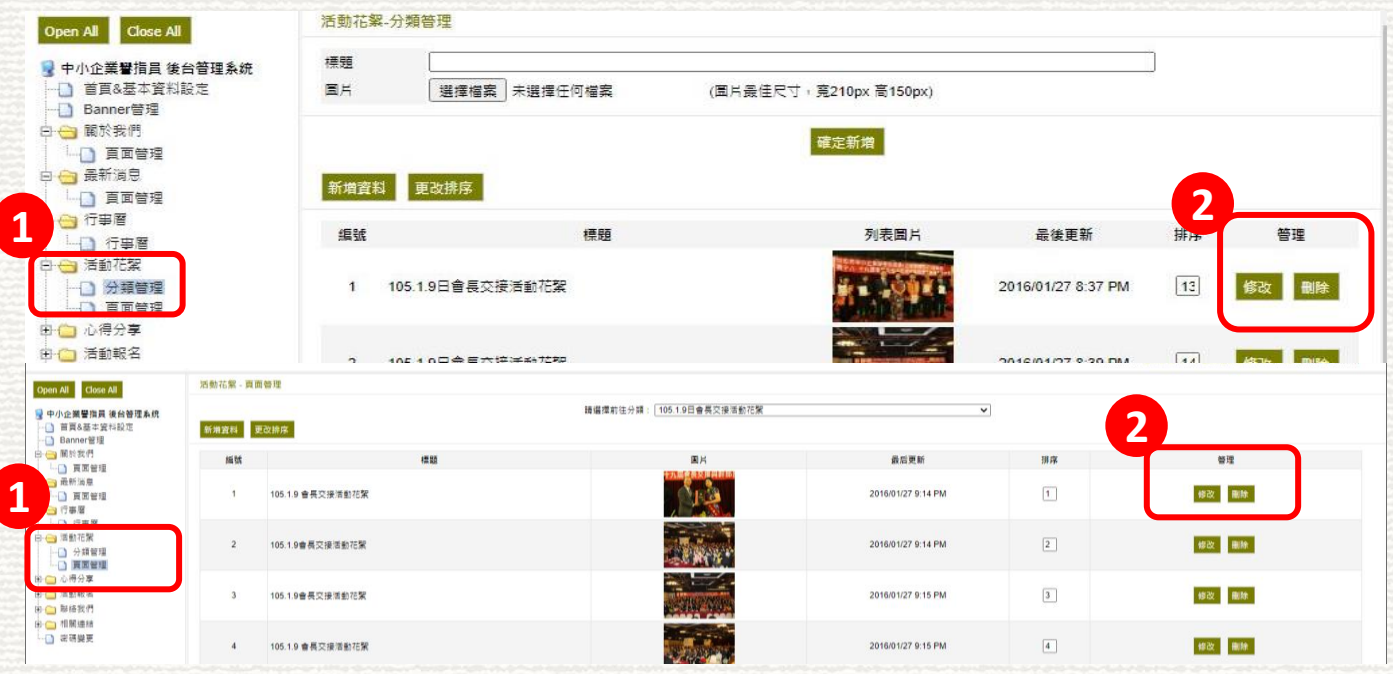

步驟1:編輯相簿點選「活動花絮」→「分類管理」/編輯相簿內照片點選「活動花絮」→「頁面管理」 步驟2:已發布之消息,如要修改點選管理下方的「修改」;如要刪除點選管理下方的「刪除」

# 「心得分享」修改與編輯

## 「心得分享」修改與編輯 1/4

「新增」心得分享

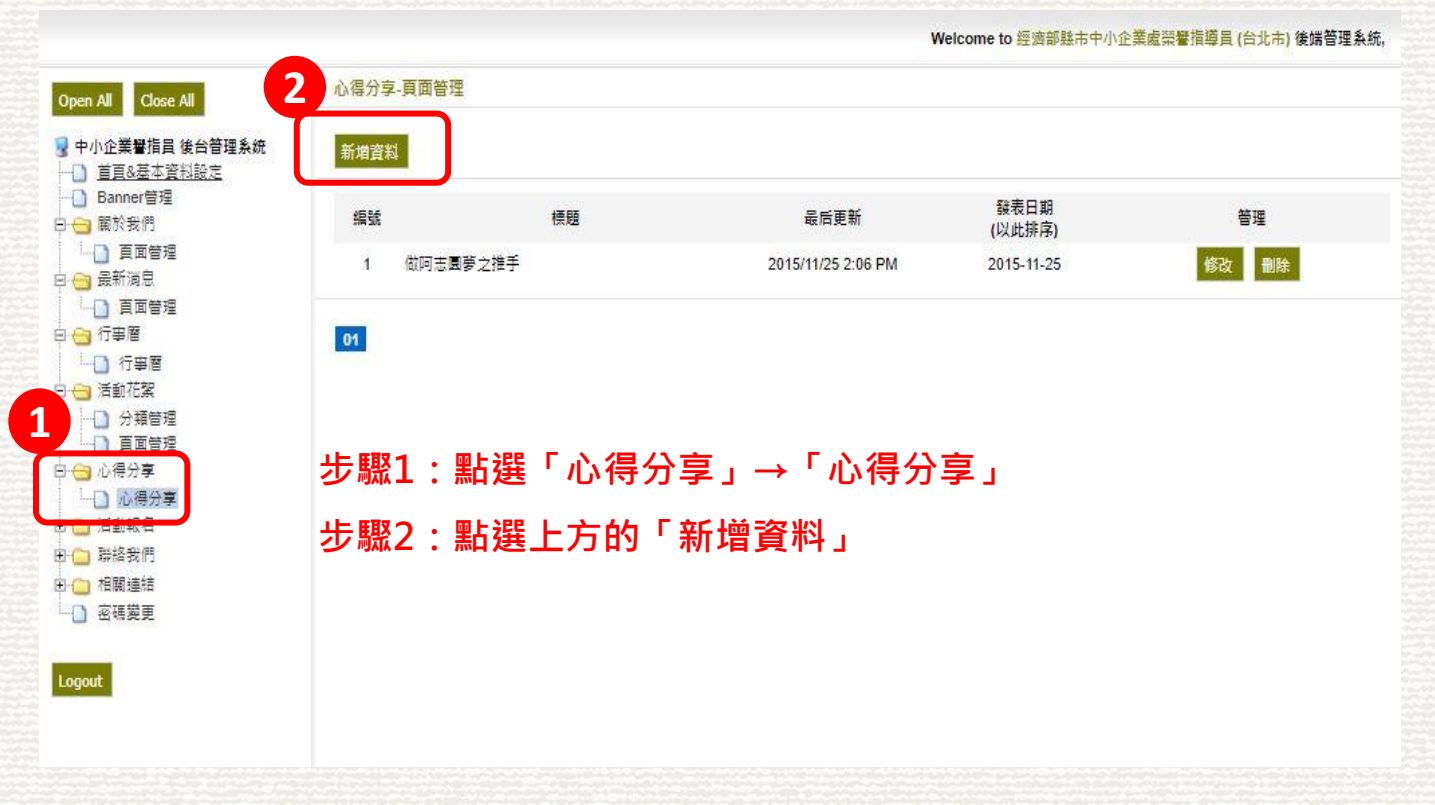

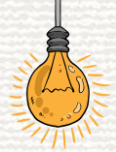

## 「心得分享」修改與編輯 2/4

「新增」心得分享

| 首頁&基本資料設定<br>  Banner管理                                                                    | 20210311 (ex.20090101)                                                                                                    |  |
|--------------------------------------------------------------------------------------------|----------------------------------------------------------------------------------------------------|--|
| 3 通路支付<br>                                                                                 | 期<br>列<br>表                                                                                                    |  |
| <ul> <li>○ (月回言理)</li> <li>3 行事層</li> <li>○ 行事層</li> <li>3 活動花葉</li> <li>○ 分類管理</li> </ul> | Ĕ<br>回 <i>期</i> 編 週 4 階 輪 ← ♪ 粉 楽 図 2 8 8 P 図 2 回 目 2 Ω 层<br>B I U = x <sub>2</sub> x <sup>2</sup> 注 註 E 毛 字 記 主 修成 マ 大小マ A <sub>2</sub> ·A· |  |
|                                                                                            | Å                                                                                                    |  |
| ] 相關連結<br>  密碼變更                                                                           |                                                                                                    |  |
| 907                                                                                        | 勿<br>使用<br>中文                                                                                                    |  |
|                                                                                            | (室)<br>(名)                                                                                                    |  |
|                                                                                            |                                                                                                    |  |

Welcome to 經濟部縣市中小企業處榮譽指導員 (台北市) 後端管理系統

## 「心得分享」修改與編輯 3/4

「修改/刪除」心得分享

心得分享-頁面答理 Open All Close All 🖳 中小企業譽指員 後台管理系统 新增資料 ── 首頁&基本資料設定 2 - Banner管理 發表日期 编辑 標題 最后更新 答理 白 🖯 關於我們 (以此排序) | 頁面管理 做阿志國夢之推手 1 2015/11/25 2:06 PM 2015-11-25 白 🖂 最新演息 □ 頁面管理 白(一行事層 01 1 行事層 ← 活動花絮 ) 分類管理 百面管理 白白白心得分享 - 心得分享 步驟1:點選「心得分享」→「心得分享」 由 (二) 聯絡我們 田 (二) 相関連結 步驟2:已發布之消息,如要修改點選管理下方 □ 密碼變更 的「修改」;如要刪除點選管理下方的 Logout 「刪除」

Welcome to 經濟部縣市中小企業處榮譽指導員 (台北市) 後端管理系統,

## 「心得分享」修改與編輯 4/4

「修改/刪除」心得分享

|                                       | 2 様 (4) 内市国第之推手                                                                                                    |
|---------------------------------------|----------------------------------------------------------------------------------------------------|
|                                       | 20151125 (ex.20090101)                                                                                                    |
|                                       | 列<br>表     出北市純指員発熱教協助調智創溝(回案<br>教                                                                                                    |
| ○ → 行事層 └-○ 行事層 □ → ○ 行事層 □ → ○ 活動花絮  |                                                                                                    |
| ····································· | B / U de X <sub>2</sub> X <sup>2</sup> 注注 言 信 判 言 言 言 植式 S 太小 S A <sub>1</sub> · A ·                                                                                    |
|                                       | 做阿志圓夢之推手 台北市榮指員蔡錦麟(104/9/6)                                                                                                    |
| ₽ → 活動報名 ₽ → 掃除表得 > → 相關連結            | 阿志,輕微智障、父母不詳,曾歷經青少年叛逆之生活,而在社輔機構的技藝訓練和輔導下,成為桃園縣小有名氣的<br>會 志一直有一個夢想~當一家咖啡麵包店的店長。                                                                                          |
|                                       |                                                                                                    |
| Logout                                | 今(104)年5月1~3日連續三天之假期,由經濟部技術處指導,元智大學及智榮會主辦之社會企業研討會,除鑿應政府自去(1<br>70 元年,並具體結合顧問、教授、學生等有心人士,分設九個專案小組,分別輔導一家社會企業,並在三天研討會中,進行調<br>用 隊(阿志BOSKE咖啡麵包店)倖獲第一名,並配合其於六月份開幕,陸續展開輔導作業。 |
|                                       | 平<br>文   國隊由本人,一位餐飲顧問、一位教授及五位同學組成。輔導之重點如下:                                                                                                    |
|                                       | <sup>(2)</sup> 一.建立品牌形象                                                                                                    |
|                                       | 1. 強化社會企業及健康食品之形象                                                                                                    |
|                                       | 設計DM, 說明社會企業之意義、阿志之故事及健康安全商品特色(所有麵包都是弱智人員按步就班、慢速自然發酵所<br>當地鄰里發放DM, 廣為宣傳。                                                                                                |
| <b>步</b> 驟3:編輯                        | 内容                                                                                                    |
|                                       |                                                                                                    |

Welcome to 經濟部縣市中小企業處榮譽指導員 (台北市) 後歸管理系統

# 「活動報名」修改與編輯

### 「活動報名」修改與編輯 1/8

「新增」活動報名

Welcome to 經濟部縣市中小企業處榮譽指導員 (台北市) 後端管理系統, 2 活動報名 - 分類管理 Open All Close All 新増資料 更为排序 🚽 中小企業譽指昌 後台管理系統 活動日期 编辑 活動名稱 活動地點 最後更新 排序 報名資料 管理 ---- Banner管理 白 🖯 關於我們 臺北市藝文推廣處 地址:台北市八德路 □ 百面管理 修改 删除 主題:永靖經營之組織人文(已載止) 1 管理 107/11/22(四)18:30~21:00 2019/04/01 1:25 PM 1 3段25號4樓 (臺北 白 🖂 最新消息 市藝文推廣處) 百面管理 共識營活動暨新春聯讀(活動已截止) 2 管理 修改 删除 2 大直典華昭和廳 1080224 2019/03/22 1:30 PM 白 😁 行事層 台北市內湖區洲子 108年3月14日(星期四) 3 管理 修改 删除 3 3月幹部會議(活動已載止) 2019/03/22 1:29 PM 街12時2樓 白 🖯 活動花絮 台北市八德路3段25 一 分類管理 108年3月21日(星期 管理 修改 删除 4 4 董事長的九堂課(一)(活動已截止) 號4樓(台北市藝文 2019/03/22 1:24 PM - 直面管理 推磨虎) 市心得分享 台北市內湖區洲子 □ 心得分享 街12號 臺北市內湖 108年3月28日 修改 删除 5 管理 5 3月月例會 2019/03/18 5:25 PM 白 😁 活動報名 科技圖區服務大樓2 (18:30~21:00) 樓會議廳 画 頁面管理 台北市內湖區洲子 2019/03/22 10:52 田 🔄 聯給我們 4日幹部會議 108年4月11日(星期四) 6 管理 删除 6 修改 PM 街12號2樓 由 (二) 相関連結 2019/04/08 12:24 7 管理 - 密碼變更 7 Test Test 20200501 修改 删除 PM 步驟1:點選「活動報名」→「頁面管理」 Logout 01

步驟2:點選上方的「新增資料」

# 「活動報名」修改與編輯 4/8

「新增」活動報名

|                    |                  | Welcome to 經濟部轄市中小企業處容學指導層(会共市)後樂管理系統。          |
|--------------------|------------------|-------------------------------------------------|
| Open All Close All | 学幻報名 - 分類管理      |                                                 |
| 日本小企業要指目後 3        | 活動名稱             |                                                 |
| -□ 首頁8基本資料設定       | 報名日期             | 20210330 - k k=<20190101)                       |
|                    | 活動地點             |                                                 |
| □ ● ○ 最新消息         | 活動日期             |                                                 |
| 🗄 🕀 🎦 行事層          | 活動簡介             |                                                 |
| □ □ 活動花絮           |                  |                                                 |
| ➡ □ 心侍分享 □ ← 活動報名  |                  |                                                 |
|                    |                  | BIU to A X X' LEE IS IS TO A A A A' A'          |
| □ □ 聯絡我們           |                  |                                                 |
| □ 伯阑連結             |                  |                                                 |
| 2                  |                  |                                                 |
| Logout             |                  |                                                 |
|                    |                  |                                                 |
|                    | 活動內容             |                                                 |
|                    | (編輯器圖片勿使用中文檔名)   |                                                 |
|                    |                  |                                                 |
|                    |                  |                                                 |
| 5                  |                  |                                                 |
|                    |                  |                                                 |
| 8                  |                  |                                                 |
|                    |                  |                                                 |
|                    |                  |                                                 |
|                    |                  |                                                 |
| 編                  | i<br>輯<br>内<br>容 |                                                 |
| - "JAIN - 1 17/11  |                  | 日本                                              |
|                    |                  |                                                 |
| 新                  | "                | <b>按下 ' 唯                                  </b> |

## 「活動報名」修改與編輯 3/8

「修改/刪除」報名活動

Logout

Welcome to 經濟部縣市中小企業處榮譽指導員 (台北市) 後端管理系统,

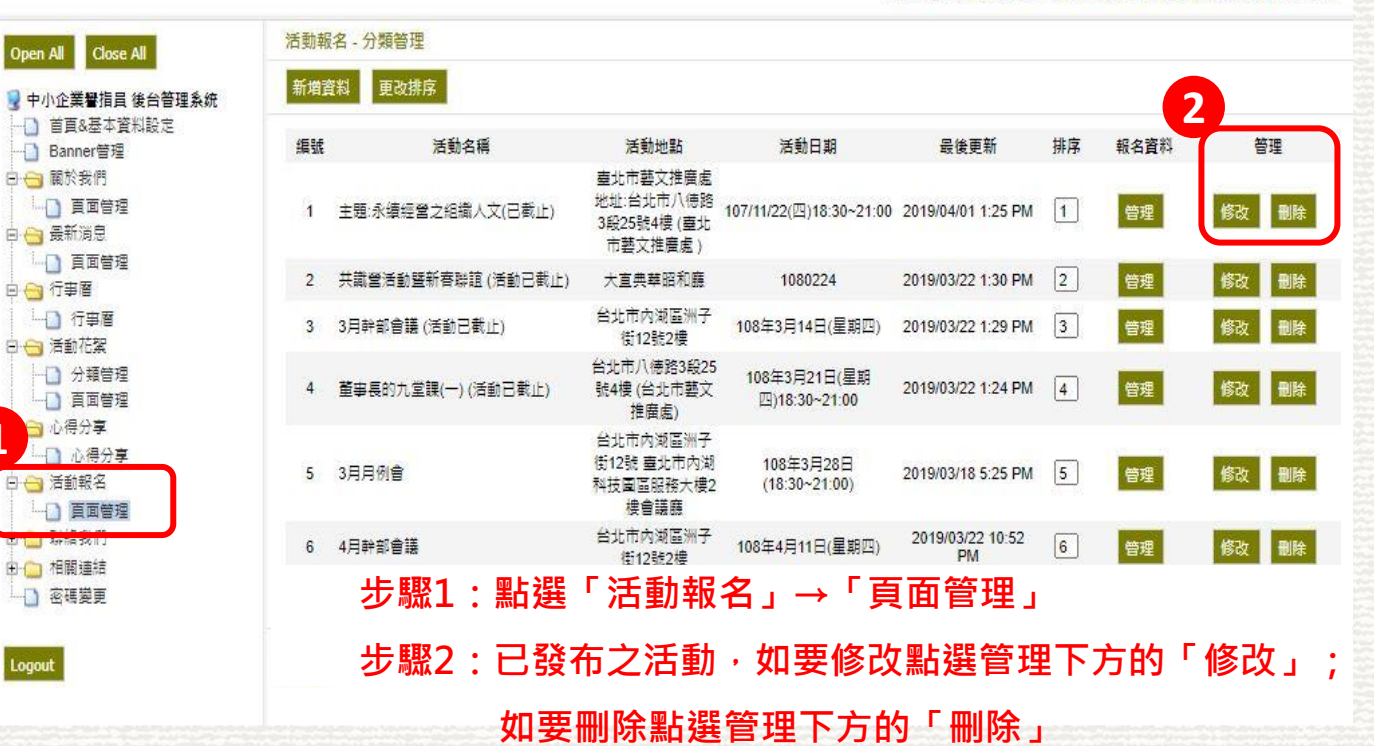

## 「活動報名」修改與編輯 2/8

「修改/刪除」報名活動

| Open All Close All                  | 泛动報名 - 分類管理    |                                                                                                   |
|-------------------------------------|----------------|---------------------------------------------------------------------------------------------------|
| ◎ 中小企業豊福員 後台                        | 活動名稱           | 主要永幸理智之相後人文(日敷止)                                                                                  |
| 首頁&基本資料設定                           | 報名日期           | 20181101 - 20181121 (Ex-20190101)                                                                 |
|                                     | 活動地點           | 墨北市蜀文馆集委 地址"纷为市人得雅3级25株4楼(遥为市蜀文馆集委)                                                               |
| 田 🗋 最新消息                            | 活動日期           | 10771122[2]18:30-21:00                                                                            |
| 🗉 🗀 行事層                             | 活動簡介           | 主導人能大企業股份有限公司 一大+載設/作用単相相                                                                         |
| 8 💼 浩動花葉<br>8 💼 心得分享<br>9 😋 活動報名    |                |                                                                                                   |
|                                     |                |                                                                                                   |
| □ □ 聯播我們                            |                | 董事長的九堂译-名人课堂-                                                                                     |
| □ · · · · · · · · · · · · · · · · · |                | 描導單位、經濟的中心企業進                                                                                     |
|                                     |                | 主辦豐位。臺北市政府產業發展局                                                                                   |
| Logout                              |                | 承藏筆位:台北大樂巒描導員位美類熟志工協會會                                                                            |
|                                     |                | 編輯響位:包安稅県學習中心,中華社園領地部合總會                                                                          |
|                                     | 活動內容           | 透影地起:                                                                                             |
|                                     | (編輯器圖片勿使用中文檔名) | 一個企業時行事業的技術、產品及相關輻鬆者種外、影響最高速者等相違文化、而且確文化的心會和和人文理念。故企業要都分補均素發展,即需專業與人文質理論論、同步深的方能完整全功,             |
|                                     |                | 我此,最北市政府產業發展局等僅重要北市中小企業完善排導員(企業股務市工)協協會人對資源,共同合作時程,管事長的工業器-4人業業-4人計算,資訊產業發展」、「企業經營管理」及「企業組織人文」三大領 |
|                                     |                | 域,迦爾莫界專家學者操任講師,提供奠要經驗與智慧,以傳導並發揮古今中外之智慧經過,協助本市中小企業開創小傳發展新問。                                        |
|                                     |                | 上講師欄 自107年3月起至11月底止, 每月前回還的溫期回做上1830-21.00                                                        |
|                                     |                | 參與對象 台北市中小全莫及對此描述有與處之民間                                                                           |
| 100                                 |                | <b>多與人說</b> 預計60人~80人                                                                             |
|                                     |                |                                                                                                   |
|                                     |                |                                                                                                   |
|                                     |                |                                                                                                   |
| 上取つ・作                               | 語市家            |                                                                                                   |
| 少献り、細                               | 11月17日         | 4 補助成                                                                                             |
|                                     |                |                                                                                                   |
| 步驟4:編                               | 輯完後打           | 安下「確定修改」                                                                                          |

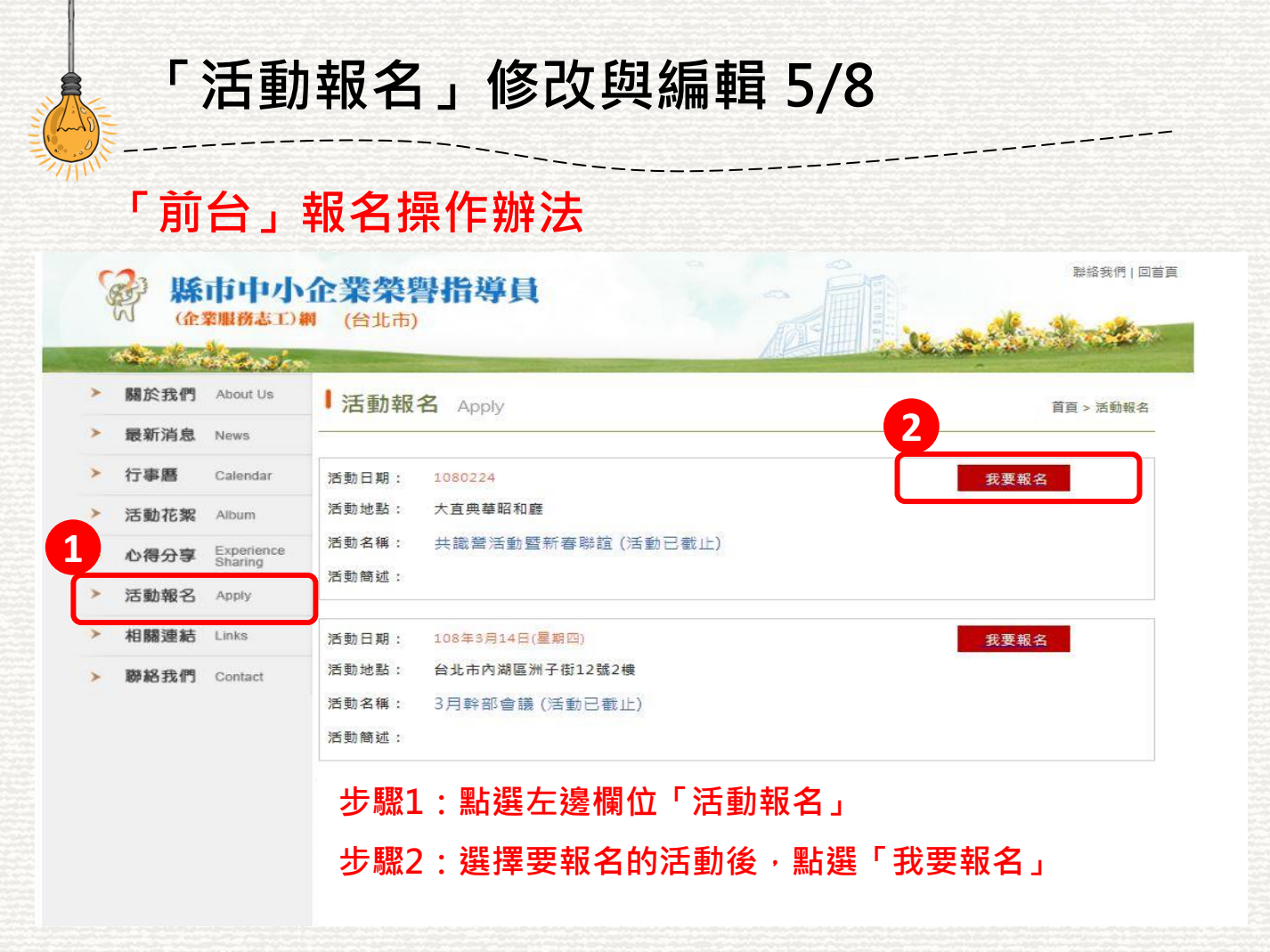

# 「活動報名」修改與編輯 6/8

「前台」報名操作辦法

| 姓名:[ 性別:(        | 〇男 〇女 |   |  |
|------------------|-------|---|--|
| 聯絡電話:            |       |   |  |
| 行動電話:<br>E-Mail: |       | ] |  |
| 聯絡地址:            |       | 7 |  |

## 「活動報名」修改與編輯 7/8

「報名資料」查詢與匯出

Welcome to 經濟部縣市中小企業處榮譽指導員 (台北市) 後端管理系統,

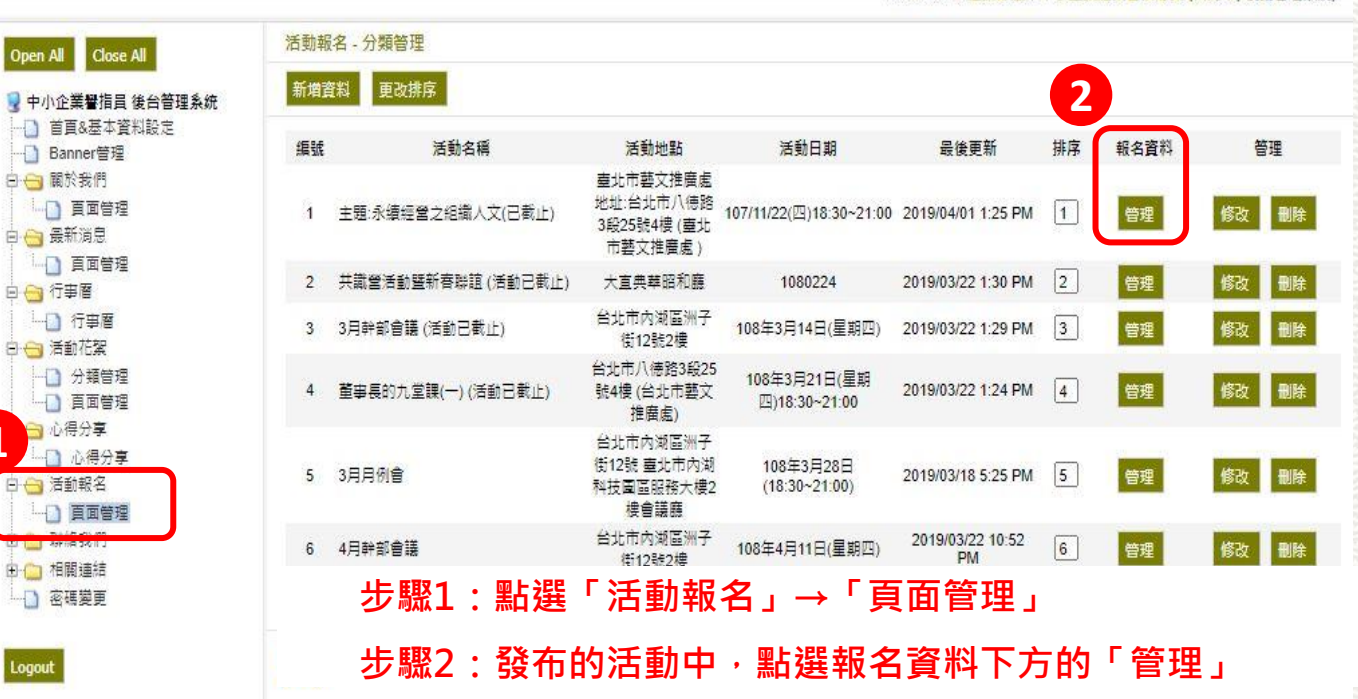

Logout

白 😁 行事層

## 「活動報名」修改與編輯 8/8

#### 「報名資料」查詢與匯出

|                            |           |           |          |    |    |               |             |    | Welcome to 經濟部      | 『縣市中小企業虛榮譽指導員 (台北; |
|----------------------------|-----------|-----------|----------|----|----|---------------|-------------|----|---------------------|--------------------|
| Open All Close All         | 主題:永續約    | 整營之組織人文(已 | 截止)-報名資料 |    |    |               |             |    |                     |                    |
| 中小企業營指員後台管理系统<br>首頁&基本資料設定 | I BEEXCEL |           |          |    |    |               |             |    |                     |                    |
| Banner管理<br>田 開於我們         | 編號        | 姓名        | 性別       | 電話 | 手機 | E-mail        | 地址          | 備註 | 日期                  | 管理                 |
| ● → 最新消息                   | 1         | 王彤        | 女        |    |    | @gmail.com.tw | 台北市信義區      |    | 2018/11/07 8:50 AM  | 刪除                 |
| ● · □ / 〕 / ● /            | 2         | 王足        | 女        |    |    | mail.com.tw   | 新北汐止        |    | 2018/11/07 12:36 AM | 刪除                 |
| □ □ 心得分享                   | 3         | 超宏竹       | 男        |    |    | @gmail.com.tw | 台北市士林區      |    | 2018/11/07 12:14 AM | 刪除                 |
|                            | 4         | 王足        | 女        |    |    | gmail.com     | 新北          |    | 2018/10/16 12:24 AM | 刪除                 |
| □ □ 聯絡我們 □ □ 相關連結          | 5         | 周彥森       | 男        |    |    | )gmail.com    | 10651台北市大安區 |    | 2018/10/16 10:14 PM | 删除                 |
|                            | 6         | 王彤        | 女        |    |    | g@gmail.com   | 11062台北市    |    | 2018/10/14 8:34 AM  | 刪除                 |
| Logout                     | 7         | 超宏竹       | 男        |    |    | yahoo.com.tw  | 台北市士林區      |    | 2018/10/14 8:00 AM  | 刪除                 |
|                            | 8         | 王彤        | 女        |    |    | @yahoo.com.tw | 11062台北市    |    | 2018/09/22 9:46 AM  | 刪除                 |
|                            | 9         | 越宏竹       | 男        |    |    | 8@gmail.com   | 台北市士林區      |    | 2018/09/22 7:48 AM  | 删除                 |
|                            | 10        | 王足        | ¥        |    |    | gmail.com     | 新北市汐止區(     |    | 2018/09/22 10:03 AM | 刪除                 |
|                            | 11        | 宗建台       | 男        |    |    | l@gmail.com   |             |    | 2018/08/22 9:45 AM  | 刪除                 |
|                            | 12        | 李湘逸       | 男        |    |    | il2000.com.tw | 台北市         |    | 2018/08/20 10:36 PM | 刪除                 |

步驟3:如有重複報名之名單可於管理下方「刪除」鍵,刪除 步驟4:按下「匯出EXCEL」,即可匯出名單

# 「聯絡我們」的編輯

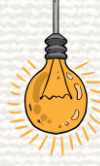

「聯絡我們」的編輯

#### 「新增」相關連結

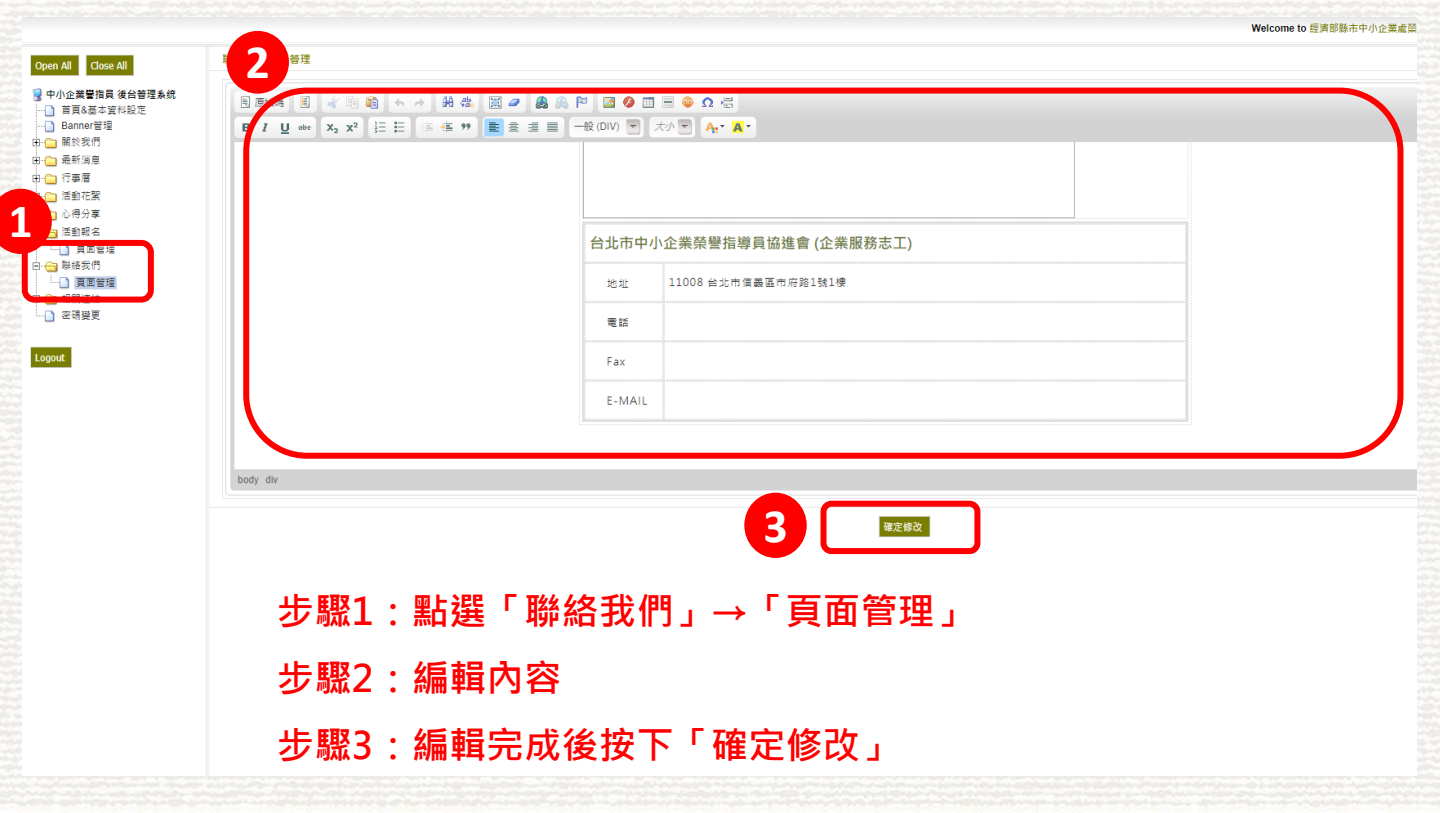

# 「相關連結」的編輯

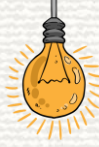

## 「相關連結」的編輯 1/4

#### 「新增」相關連結

Welcome to 經濟部縣市中小企業處榮譽指導員 (台北市) 後端管理系統,

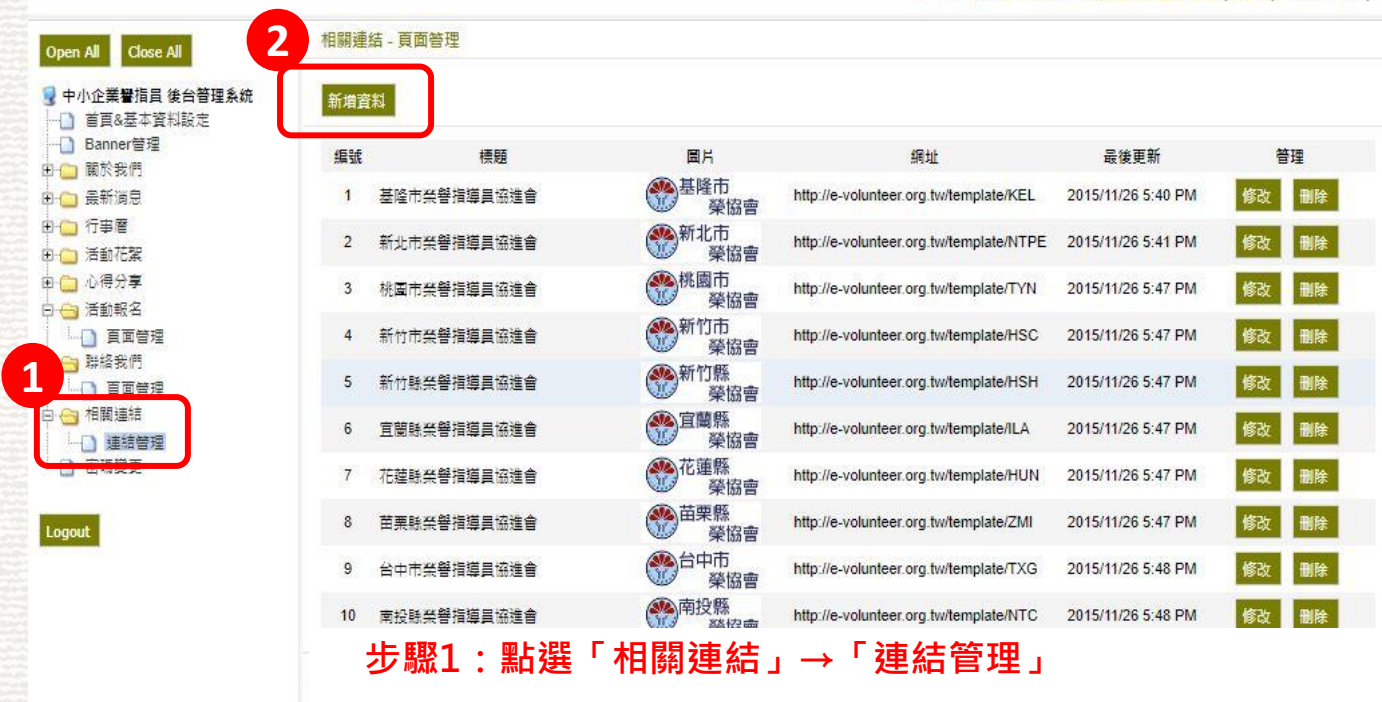

步驟2:點選上方的「新增資料」

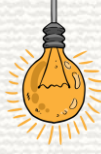

# 「相關連結」的編輯 2/4

#### 「新增」相關連結

| 3 相關連結-3       | 승객<br>               |                                        |                                         |                    |       |  |  |  |  |
|----------------|----------------------|----------------------------------------|-----------------------------------------|--------------------|-------|--|--|--|--|
| 積鹽<br>網址<br>圖月 |                      | 高通佳尺寸,寬170px 亂54px)                    |                                         |                    |       |  |  |  |  |
| 新埔業料           | <b>4</b> 32版和<br>新版和 |                                        |                                         |                    |       |  |  |  |  |
| 編號             | 種類                   | 園片                                     | 網址                                      | 最後更新               | 普理    |  |  |  |  |
| 1              | 基隆市榮譽指導員協進會          | 一些一些一些一些一些一些一些一些一些一些一些一些一些一些一些一些一些一些一些 | http://e-volunteer.org.tw/template/KEL  | 2015/11/26 5:40 PM | 修改 删除 |  |  |  |  |
| 2              | 新北市簽譽措導員協進會          | 新北市<br>榮協會                             | http://e-volunteer.org.tw/template/NTPE | 2015/11/26 5:41 PM | 修改 删除 |  |  |  |  |
| 3              | 桃園市榮譽指導員協進會          | 一株園市 祭協會                               | http://e-volunteer.org.tw/template/TYN  | 2015/11/26 5:47 PM | 修改 删除 |  |  |  |  |
| 4              | 新竹市渓譽指導員協進會          | 新竹市<br>榮協會                             | http://e-volunteer.org.tw/template/HSC  | 2015/11/26 5:47 PM | 修改 删除 |  |  |  |  |
| 5              | 新竹縣榮譽指導員協進會          | 新竹縣<br>榮協會                             | http://e-volunteer.org.tw/template/HSH  | 2015/11/26 5:47 PM | 修改 删除 |  |  |  |  |
| 6              | 直著熊災警指導員協進會          | 全國縣 梁協會                                | http://e-volunteer.org.tw/template/ILA  | 2015/11/26 5:47 PM | 修改 删除 |  |  |  |  |
| 7              | 花蕴脉笑響措導員協進會          | 花蓮縣     榮協會                            | http://e-volunteer.org.tw/template/HUN  | 2015/11/26 5:47 PM | 修改 删除 |  |  |  |  |
| 8              | 苗栗縣榮譽指導員協進會          | (学)<br>苗栗縣<br>榮協會                      | http://e-volunteer.org.tw/template/ZMI  | 2015/11/26 5:47 PM | 修改 删除 |  |  |  |  |
|                | 台中市業審描導員協進會          | 合中市<br>榮協會                             | http://e-volunteer.org.tw/template/TXG  | 2015/11/26 5:48 PM | 修改 删除 |  |  |  |  |
| 9              |                      |                                        |                                         |                    |       |  |  |  |  |

- 步驟3:編輯標題、網址、縮圖
- 步驟4:編輯完後按下「確定新增」

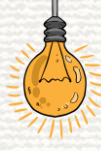

## 「相關連結」的編輯 3/4

「修改/刪除」 相關連結

相關連結 - 頁面管理

新増資料

Welcome to 經濟部縣市中小企業處榮譽指導員 (台北市) 後端管理系統,

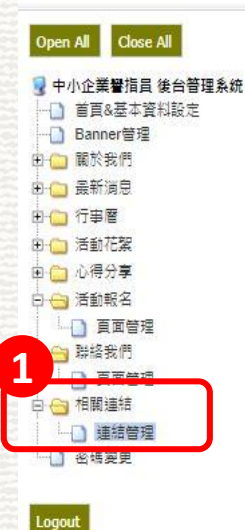

| 編號                                                 | 標題          | 圖片            | 網址                                      | 最後更新               | 管理   |  |  |  |  |
|----------------------------------------------------|-------------|---------------|-----------------------------------------|--------------------|------|--|--|--|--|
| 1                                                  | 基隆市采磐指導員協進會 | 基隆市<br>榮協會    | http://e-volunteer.org.tw/template/KEL  | 2015/11/26 5:40 PM | 修改删除 |  |  |  |  |
| 2                                                  | 新北市榮譽指導員協進會 | 新北市<br>榮協會    | http://e-volunteer.org.tw/template/NTPE | 2015/11/26 5:41 PM | 修改删除 |  |  |  |  |
| 3                                                  | 桃園市業譽指導員協進會 | 税園市           | http://e-volunteer.org.tw/template/TYN  | 2015/11/26 5:47 PM | 修改删除 |  |  |  |  |
| 4                                                  | 新竹市榮譽指導員協進會 | 新竹市<br>榮協會    | http://e-volunteer.org.tw/template/HSC  | 2015/11/26 5:47 PM | 修改删除 |  |  |  |  |
| 5                                                  | 新竹縣榮譽指導員協進會 | 新竹縣<br>榮協會    | http://e-volunteer.org.tw/template/HSH  | 2015/11/26 5:47 PM | 修改删除 |  |  |  |  |
| 6                                                  | 宜蘭縣榮譽指導員協進會 | 室蘭縣<br>榮協會    | http://e-volunteer.org.tw/template/ILA  | 2015/11/26 5:47 PM | 修改删除 |  |  |  |  |
| 7                                                  | 花蕴縣榮譽指導員協進會 | 花蓮縣<br>榮協會    | http://e-volunteer.org.tw/template/HUN  | 2015/11/26 5:47 PM | 修改删除 |  |  |  |  |
| 8                                                  | 苗栗縣英譽指導員協進會 | 一 苗栗縣     榮協會 | http://e-volunteer.org.tw/template/ZMI  | 2015/11/26 5:47 PM | 修改删除 |  |  |  |  |
| 步驟1:點選「相關連結」→「連結管理」<br>步驟2:已發布之消息,如要修改點選管理下方的「修改」; |             |               |                                         |                    |      |  |  |  |  |

如要刪除點選管理下方的「刪除」

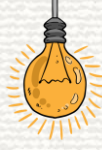

## 「相關連結」的編輯 4/4

「修改/刪除」 相關連結

Welcome to 經濟部縣市中小企業處榮譽指導員 (台北市) 後端管理系統,

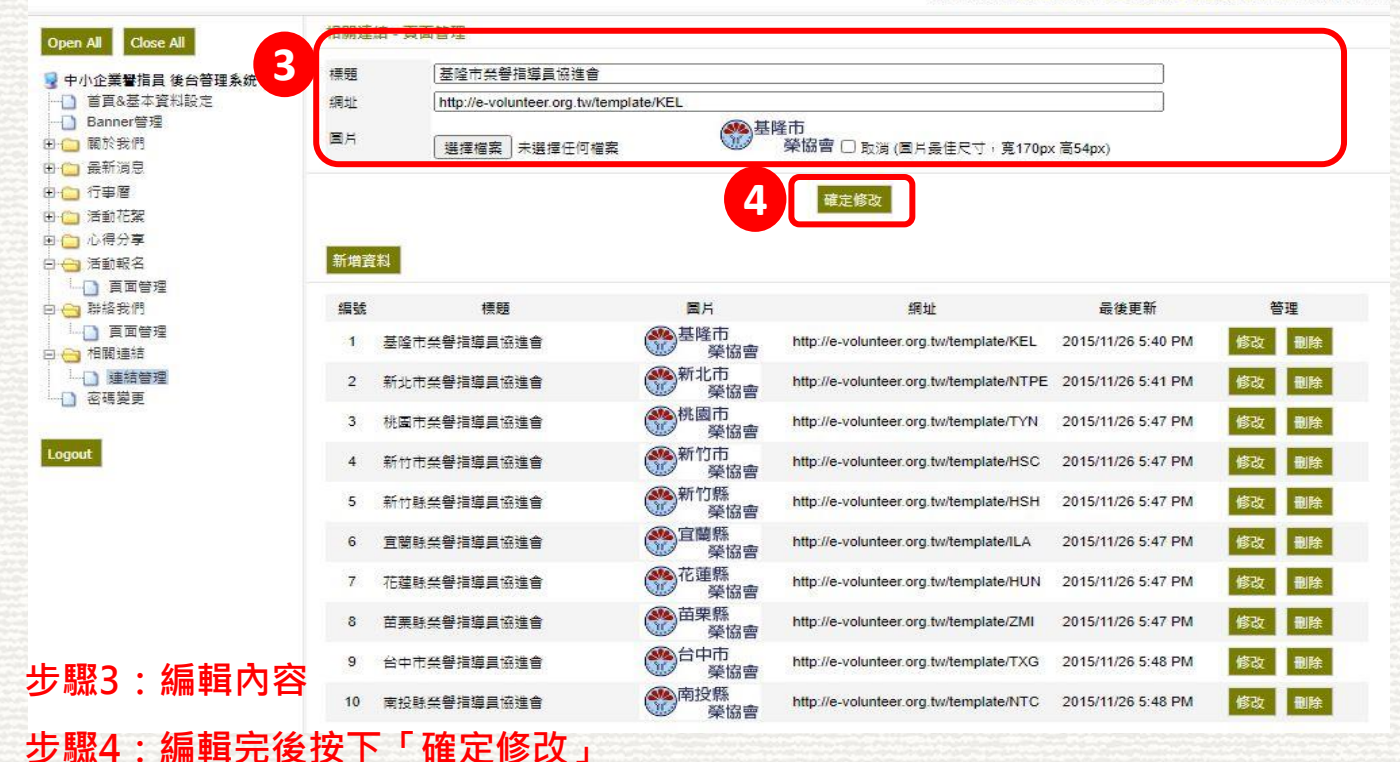